# manuelle Aktualisierung auf eine neuere Version Vorabinformationen

Nutzen Sie die manuelle Aktualisierung um Ihr Wiki auf den aktuellen Stand zu bringen, wenn Sie keine Internetverbindung haben oder die automatische Aktualisierung nicht funktioniert. Es wird empfohlen, die automatische Aktualisierung zu verwenden.

#### der Aktualisierungs-Vorgang

Bei der Aktualisierung werden die Wiki-Software, sowie die Inhalte auf den aktuellen Stand gebracht. Die Webserver-Software inklusive der PHP-Software, in der das Wiki programmiert ist, kann auf diesem Weg nicht aktualisiert werden. Dies ist aber auch nicht unbedingt notwendig. Falls Sie Ihr Wiki vor dem Dezember-Update 2020 installiert haben, sind einige vorbereitende Schritte notwendig, die auf der Seite Aktualisierung von Einsatzleiterwiki-Versionen bis Dezember 2020 beschrieben sind. Bitte führen Sie diese zuvor durch.

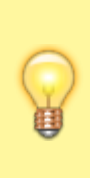

Inhalte, die Sie im lokalen Bereich abgelegt haben, sowie Ihre Einstellungen, Benutzerdaten, etc. bleiben erhalten. Dies gilt auch für zusätzliche Namensräume welche Sie evtl. alternativ zum lokalen Bereich angelegt haben.

Sollten Sie jedoch einen in der Online-Version bestehenden Artikel aus dem Bereich Brand, Technische Hilfe, CBRN, usw. bearbeitet haben, so wird diese Bearbeitung mit der aktuellen Version aus dem Online-Einsatzleiterwiki überschrieben.

# Vorbereitung der Aktualisierung

#### Datensicherung

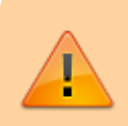

Auch wenn die Aktualisierung in nahezu allen Fällen ohne Probleme verlaufen sollte: Erstellen Sie eine Datensicherung Ihres Einsatzleiterwikis.

IGNORIEREN SIE DIESEN SCHRITT NICHT, DIE INVESTITION DIESER WENIGEN MINUTEN KÖNNTE IHNEN EVENTUELL SPÄTER VIEL ARBEIT ERSPAREN!

## Vorbereitungen

Ein Update von einer früheren auf eine neuere Version des Einsatzleiterwikis lässt sich problemlos durchführen. Ihre Einstellungen bleiben erhalten, da diese in zusätzlich automatisch angelegten Dateien gespeichert werden.

Arbeiten Sie für die Aktualisierung folgende Schritte ab:

Laden Sie sich die Einsatzleiterwiki-Software aus dem Downloadbereich (ZIP-Archiv) herunter. Entpacken Sie das ZIP-Archiv in einen beliebigen Ordner auf Ihrer Festplatte. Öffnen Sie diesen Ordner.

### Ersetzen der alten Dateien

Öffnen Sie zusätzlich das Verzeichnis C:\Programme

(x86)\Einsatzleiterwiki\xampp\htdocs\ bzw.

C:\Programme\Einsatzleiterwiki\xampp\htdocs\ (sofern Sie bei der Installation kein anderes angegeben haben).

Kopieren Sie die eben heruntergeladenen Daten **mit Ausnahme des Ordners data** in den Ordner in dem Ihr Einsatzleiterwiki installiert ist.

Nun werden Sie gefragt, ob Sie die vorhandenen Dateien ersetzen möchten.

Setzen Sie einen Haken bei **Vorgang für die nächsten … Konflikte durchführen** und klicken Sie danach auf **verschieben und ersetzen**.

Im nächsten Fenster werden Sie gefragt, ob Sie den zu kopierenden Ordner in den bereits bestehenden integrieren möchten.

Setzen Sie auch hier wieder einen Haken bei **Vorgang für alle aktuellen Elemente ausführen** und klicken Sie danach auf **ja**.

Ggf. werden Sie noch darum gebeten, für den Kopiervorgang Administrator-Rechte zu vergeben, insbesondere falls Sie den standardmäßig verwendeten Pfad verwenden.

Setzen Sie auch hier wieder ein Häkchen bei **Vorgang für alle aktuellen Elemente ausführen** und klicken Sie danach auf **ja**.

Dies war alles, um Ihr Einsatzleiterwiki auf den neusten Stand zu bringen!

### Nach der Aktualisierung

Laden Sie nach der Software-Aktualisierung am Besten nun auch gleich noch die neusten Inhalte in Ihr Wiki.